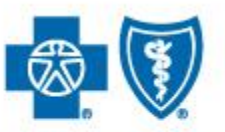

BlueCross BlueShield of South Carolina and BlueChoice<sup>®</sup> HealthPlan of South Carolina

Independent licensees of the Blue Cross and Blue Shield Association

## What You Need to Know About Claims Attachments

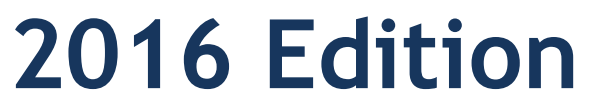

Published by Provider Relations and Education Your Partners in Outstanding Quality, Satisfaction and Service **Revision: August 2016**  In 2015, BlueCross BlueShield of South Carolina and BlueChoice HealthPlan introduced a feature that allows you to upload clinical information directly into our websites, <u>www.SouthCarolinaBlues.com</u> and

<u>www.BlueChoiceSC.com</u>. This feature was first made available for pending precertifications you have requested through My Insurance Manager <sup>SM</sup> as well as processed claims. This feature is now available for processed claims that may require documentation. This feature cannot be used for claims that have not completed processing.

Using this feature expedites the review process for denied claims or services within claims. Once you've uploaded the documentation, it's automatically routed to the appropriate area for review.

Before we review this step-by-step guide that will help you navigate through this new feature, let's discuss some requirements to help make the attachment process successful.

- 1. We only accept .PDF documents that were created in Adobe Acrobat version 1.4 or higher. Also, we only accept documents that are a maximum of 30 MB each.
- 2. We can accept up to three attachments per request.
- 3. Please review the document(s) you attach and ensure it is the accurate documentation for the claim.
- 4. This feature can be used for these plans:
  - a. BlueCross BlueShield of South Carolina
  - b. BlueChoice HealthPlan of South Carolina
  - c. Federal Employee Program (FEP)
  - d. State Health Plan (SHP)
  - e. Health Insurance Marketplace (Exchanges) including BlueEssentials<sup>SM</sup> and Blue Option<sup>SM</sup>
  - f. Out-of-state (BlueCard<sup>®</sup>)

**Please note:** This guide is for training purposes only. This is not a guarantee of payment. Non-payment of premiums and other contractual limitations may result in denial of benefits or refunds.

Providers can upload attachments for claims that require additional documentation through the secure provider portal, My Insurance Manager. Once you've logged in, select the **Claim Status** option in the Patient Care menu.

| My INSI<br>MANAG | URANCE                                                                                                    |                                      |                                                                                                    |  |  |  |
|------------------|----------------------------------------------------------------------------------------------------|--------------------------------------|----------------------------------------------------------------------------------------------------|--|--|--|
| Home             | Patient Care Office Man                                                                                                    | agement Resources Modif              | y Profile Profile Administration Staff Directory                                                                                               |  |  |  |
| Welcome, C       | Health                                                                                                    |                                      | Go to Message Center                                                                                                    |  |  |  |
|                  | Authorization Extension                                                                                                    | Patient Directory                    | SM                                                                                                    |  |  |  |
| Suppo            | Authorization Status                                                                                                    | Pre-Certification/Referral           |                                                                                                    |  |  |  |
| Employee ID      | Claims Status                                                                                                    | Superbill Maintenance                |                                                                                                    |  |  |  |
|                  | Eligibility and Benefits                                                                                                    | Pre-Service Review for               | NEW FEATURE:                                                                                                    |  |  |  |
| Environment      | Institutional Claim Entry                                                                                                    | Dut-or-Area Members                  | REVIEWS                                                                                                    |  |  |  |
| c                | Other Health Insurance                                                                                                    | Verify Brimany Care Bhysician        |                                                                                                    |  |  |  |
| fax ID:          |                                                                                                    | Verity Primary Care Physician        | a and BlueChoice HealthPlan, we believe in the power of information to transform the health care system.                                       |  |  |  |
| ¢                | Dental                                                                                                    |                                      | rking to give our members online tools that help them weigh the value of their health care choices. One of                                     |  |  |  |
| Username:        | Claims Status                                                                                                    | Patient Directory                    | e on our member online tool, My Health Toolkit <sup>®</sup> . It lets members give feedback on their experiences with re professionals.        |  |  |  |
|                  | Dental Claim Entry                                                                                                    | Superbill Maintenance                | concerns about this feature. That's why we have tried to strike a balance between responsible moderatio                                        |  |  |  |
| Change           | Eligibility and Benefits                                                                                                    | Pre-Treatment Estimate Entry         | infiltered, real-time information they expect online. Our goal is to ensure responsible use of patient feedba                                  |  |  |  |
|                  | ▶ Other Dental Insurance                                                                                                    | Pre-Treatment Estimate<br>Status     | affectiveness and usage to make sure it is appropriate and gives our members the information they want a<br>pre engaged health care consumers. |  |  |  |
| Select a         |                                                                                                    | See if you have feedback from Health | Plan members.                                                                                                    |  |  |  |
| Administ         | Administration Panel If you need training or assistance on how to use My Insurance Manager, please contact us at provider.education@bcbssc.com or contact your pro relations representative. |                                      |                                                                                                    |  |  |  |

After completing the **Claim Status** fields (either by entering patient information or a specific claim number), select **Continue**.

The Claim Status Detail page will reflect whether additional documentation may be needed as well as what type of documentation may be required. You will not see the Attachments option unless the claim (or service within the claim) requires documentation.

On the Claim Status Detail page, you'll see what type of information is needed based on the claim status:

- a. Accident Questionnaire
- b. Certificate of Medical Necessity for Durable Medical Equipment
- c. Medical Record
- d. Other Health Insurance
- e. Primary Carrier EOB
- f. Provider Reconsideration

Select the Attach Documentation option to continue.

| This clair<br>The doct | m may require additional<br>umentation requested is: | documentation.                                             |             |  |
|------------------------|------------------------------------------------------|------------------------------------------------------------|-------------|--|
| To attack<br>Please r  | the documentation, clinote: We currently on          | ck the attachment link below<br>y accept PDF files at this | i.<br>time. |  |
| Attach [D              | ocument Type] Docum                                  | entation                                                   |             |  |
| ·                      |                                                      |                                                            |             |  |

Next, look for and then choose the document you want to attach. Once the appropriate document is selected, select **Open**.

| © Open                |                    |                                                     | ×         |
|-----------------------|--------------------|-----------------------------------------------------|-----------|
| Co v Desktop          |                    | ✓ ✓ Search Desktop                                  | ٩         |
| Organize   New folder |                    |                                                     | 0         |
| 🚖 Favorites           | ▲ Name<br>≣ 👷 S    |                                                     | *         |
| E Desktop             | - 🚴 1              |                                                     |           |
| 🞇 Libraries           | 🖳 (                |                                                     |           |
| Documents             | 🖳 E                |                                                     |           |
| 🕹 Music               | 🗐 c                |                                                     |           |
| S Pictures            | 🕮 c                |                                                     |           |
| JUI Videos            | I                  |                                                     |           |
| 🚴 S                   |                    |                                                     |           |
| 🗼 AppData             | I                  |                                                     |           |
| Contacts              | s s                |                                                     |           |
| besktop               | ۹ 💿                |                                                     | =         |
| Downloads             | 🔁 I                |                                                     |           |
| Favorites             | 党 test - virus.pdf |                                                     |           |
| Links                 | 🔁 test.pdf         |                                                     | -         |
| Mv Documents          | ✓ ( III            |                                                     | Þ         |
| File name:            |                    | <ul> <li>✓ All Files</li> <li>Open ↓ Car</li> </ul> | ▼<br>ncel |

If the file is invalid (perhaps it is not a PDF file or it exceeds 30MB), then you will receive this message:

| Attach [Document Type] Docu                 | mentation                  | ×                  |
|---------------------------------------------|----------------------------|--------------------|
| Upload File                                 | Review File                | Confirm Submission |
| We cannot accept the file type you selected | . Please try another type. |                    |
| Attach Another [Document Type] File         |                            | Cancel             |

Once you have selected the correct document, it will display in the Attach Documentation screen.

| Upload File | Review File                                                                                                    | Confirm Submission |
|-------------|----------------------------------------------------------------------------------------------------|--------------------|
|             |                                                                                                    | 0                  |
| Please      | confirm that this file is the one you wanted to                                                                                                    | upload.            |
|             | TEST POR                                                                                                    |                    |
|             | The Carl P is set<br>of the set of the set of the set of the set of the set of the set of the set of the set of the<br>answer panel alian alian to have a set of the set of the set of the set of the set of the<br>set of the set of the set of the set of the set of the set of the set of the set of the<br>alian set of the set of the set of the set of the set of the set of the set of the set of the<br>alian set of the set of the set of the set of the set of the set of the set of the set of the<br>set of the set of the set of the set of the set of the set of the set of the set of the set of the<br>set of the set of the set of the set of the set of the set of the set of the set of the set of the<br>set of the set of the set of the set of the set of the set of the set of the set of the set of the set of<br>the set of the set of the set of the set of the set of the set of the set of the set of the set of the set<br>of the set of the set of the set of the set of the set of the set of the set of the set of the set of the<br>set of the set of the set o       |                    |
|             | Althormup of controller and, factor balance instance into part of control and a factor<br>control and instance instance. It can part of a large strategies and a part of control part<br>control and the part of control and a strategies in the part of control part of control part<br>and a strategies and a strategies and a strategies in the part of control part of control<br>and a strategies and a strategies and a strategies in the strategies in the strategies in the<br>data strategies and a strategies and a strategies in the strategies in the strategies in the<br>data strategies and a strategies and a strategies and associated as part of control parts in the factor<br>strategies and a strategies and associated parts of control and the factor<br>strategies in a descent part of advected part of strategies and associated as an equiparts. In or of this conti-<br>ficance is an a strategies of strategies and associated parts of strategies and an other to the<br>strategies in the strategies of strategies and associated parts of strategies and associated as<br>discussioned as a strategies of strategies and associated part of strategies of strategies and<br>associated associated associated parts of strategies of strategies and associated as an equiparts of the strategies of strategies and<br>discussioned associated associated parts of strategies of strategies o |                    |
|             | ed non del langen. Frankelse digest style for del head ter blend en bener nes i a ben conservative al<br>anna aprophiemen. Name i an bener instrumentative, staglità nates al a strato, national andre<br>foto terranza star fragarizzative i terranza aprophieme del conservatore del man antologita, el compositori sub<br>deglitare. A se mangen etter parte digitatete dictori de al frazoni. Tatere al bener capacitar sub-<br>al al                                                                                                    |                    |
|             | Surface of a particle status, an approximation in the status of a status of an approximation of a status of a status of a stat                                        |                    |
|             | Reperfect contraction to the top of white, put planning planning plan to the set of the set of the top of the set of the set of the                                         |                    |

Please review the document you have uploaded in the Attach Documentation screen and verify the document you want to attach is the one associated with the claim for the member. If the document you have attached contains more than one page, you can use the scroll option to view additional pages.

To confirm the document is correct, select **Confirm**. By selecting **Confirm**, you are acknowledging that the document you have attached is accurate and formatted correctly. To cancel the document you attached, select **Cancel**. You will have several opportunities to cancel before completing the attachment process.

|   | Protectivic commodes toppis citate toppis citate toppis citate toppis citate formations. Notifiere of source orac<br>adquaries, confidementum masses at a commod process more maintee or matine confidementaries<br>and main in Carlois and and and its confidementaries. Source and and and and and and and and and<br>puncto umpare auctor. Learent passes data at a mark, consecutivar adquaries citate confidementaries. |         |        | Ŧ |
|---|----------------------------------------------------------------------------------------------------|---------|--------|---|
| 4 | By selecting <b>Confirm</b> , you are acknowledging this document is accurate and formatted correctly.                                                                                                    | Confirm | Cancel |   |
|   | correctly.                                                                                                    |         |        |   |

If you select **Cancel**, you'll see the option to either **Cancel Upload** or to **Return to Review**.

Once you confirm, you will see a list that displays the document along with its title. You will then have the option to attach additional documents, submit the attachment, cancel the attachment or delete any attachments you have already added.

| Review File | Confirm Submission |
|-------------|--------------------|
|             | •                  |
|             | ٢                  |
|             |                    |
|             |                    |
|             |                    |
|             | Review File        |

Select **Attach Another File** at the bottom of the screen to attach another document. Each new document you attach will appear in the list of attachments here on the Attach Documentation screen.

Select **Cancel** if you do not want to attach any documents. Select **Ok** to proceed with your request to cancel the attachment or **Cancel** to return back to the Attach Documentation screen.

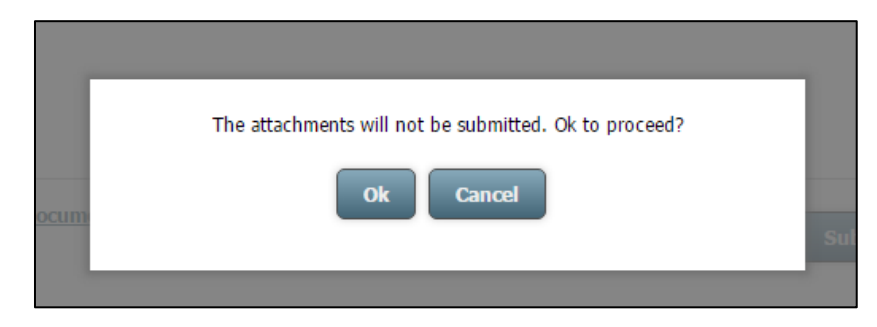

To remove a document you attach, select the red button.

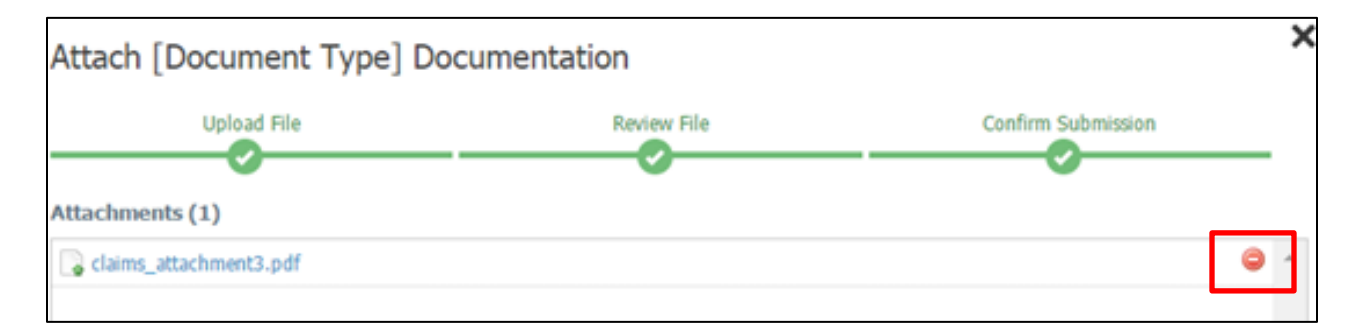

If you need to remove any document, a box will display asking if you wish to delete the selected document. If you select **Yes**, then the document you selected will be removed. Once the document is removed, the new number of attachments will reflect on the Attach Documentation screen. If you select **No**, the document you selected will remain.

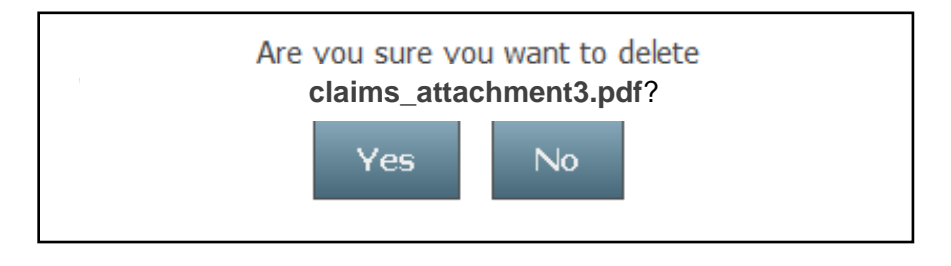

Once you are satisfied with the documents attached, select **Submit**. When you select **Submit**, you will be routed back to the Claim Status Detail page and see the message, **"You have successfully submitted the requested documentation."** 

|   | Please note: We currently only accept PDF files at this time. |                                       |
|---|---------------------------------------------------------------|---------------------------------------|
| 0 | You have successfully submitted the requested documentation.  |                                       |
|   | Attached Documents ( 1)                                       |                                       |
|   | 🕞 report.pdf                                                  | · · · · · · · · · · · · · · · · · · · |
|   |                                                               |                                       |
|   |                                                               |                                       |
|   |                                                               |                                       |
|   |                                                               |                                       |
| J | Attach [Document Type] Documentation                          |                                       |

Once the documentation has been received, it will be routed to the appropriate department for review and adjudication. You will not receive a confirmation of receipt or a status after you've successfully submitted the documentation. You can print the Claim Status Detail page for your records.

|         |                                                                                                    | Go to Message Center |
|---------|----------------------------------------------------------------------------------------------------|----------------------|
| Detaile | d Status Information                                                                                        | 🖶 Printer-Friendly   |
| IS      | Claim Number:                                                                                               |                      |
|         | $\ensuremath{\textcircled{\sc opt}}$ Please see line items for more details about the payment of this daim. |                      |
|         | Status Details                                                                                              |                      |